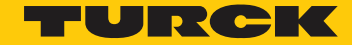

Industri<mark>al</mark> Automation

# **Basic Install of excom**

👷 in Pactware

MANUAL

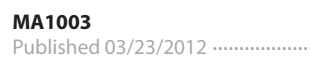

# Table of Contents

| Table of Contents | 1 |
|-------------------|---|
| About This Guide  | 2 |
| Setup             | 3 |
| Software          |   |
| •••••             |   |

# About This Guide

This guide will show the user how to install Pactware, the BL\_DTM's, the PB-XEPI2 DTM, and the Excom DTM.

# Setup

# Software

Step 1: Download and install Pactware 4 SP1 and BL\_DTM's.

Go to "turck.us". Under the "Support" tab, click on "Software / Videos"

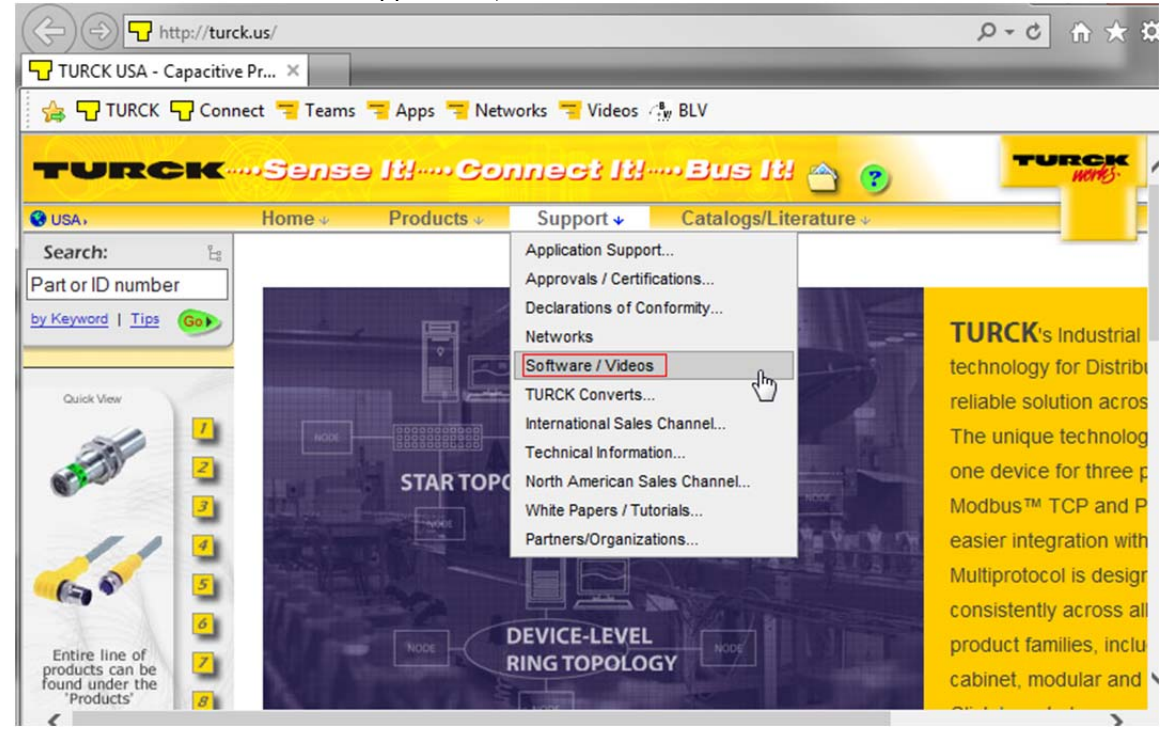

## Click on "IO Assissmant Software".

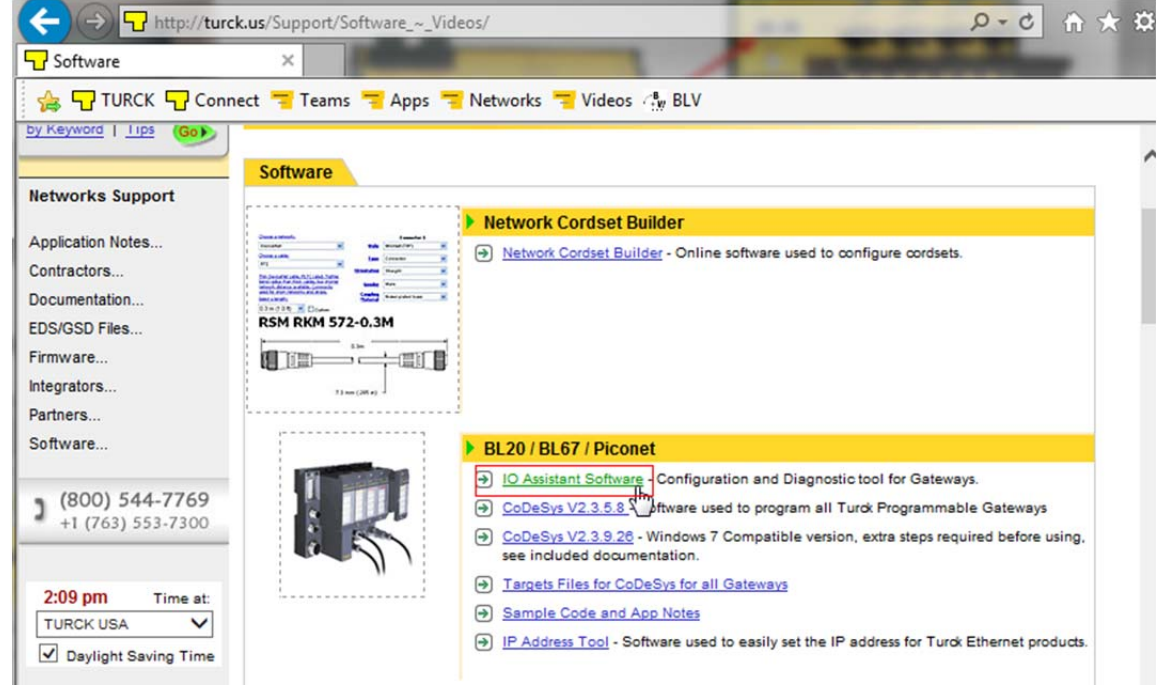

|                                                                                                    | VID to download Fa          | ciware.                   |                  |                                     |        |
|----------------------------------------------------------------------------------------------------|-----------------------------|---------------------------|------------------|-------------------------------------|--------|
| - Thttp://tu                                                                                                    | urck.us/Support/Software_~_ | Videos/IO_Assistant_Soft  | ware.htm         | <u>م</u>                            | 🖒 🕆 🖈  |
| Software                                                                                                    | ×                           |                           |                  |                                     |        |
| 👍 🖵 TURCK 🖵 Co                                                                                                  | nnect 🔫 Teams 🔫 Apps        | 🔫 Networks 🔫 Video        | os 🖓 BLV         |                                     |        |
|                                                                                                    |                             |                           |                  |                                     | TURCK  |
| TURCK                                                                                                    | ·····Sense It!···           | Connect I                 | gloop Bus        |                                     | wentes |
| SUSA,                                                                                                    | Home v Prod                 | ucts 👳 🦳 Support 👳        | Catalog          | s/Literature 🗸                      |        |
| Search: 🖁                                                                                                    | Home >> p: >> >> turck.u    | us >> Support >> Software | e ~ Videos       |                                     |        |
| Part or ID number                                                                                               | LO Assistant Coff           |                           |                  |                                     |        |
| by Keyword   Tips Gob                                                                                           | IO Assistant Soft           | ware                      |                  |                                     |        |
|                                                                                                    |                             |                           |                  |                                     |        |
| Networks Support                                                                                                | IO Assistant VA 0 is n      | nade un of multiple insta | llations This is | due to the fact that it is a DTM wh | ich    |
| Application Notes                                                                                               | needs to run within an      | FDT, or Frame. The Fra    | me we have cho   | sen to provide is PACTware. Plea    | ase    |
| Contractors                                                                                                    | choose the appropriat       | te package.               |                  |                                     |        |
| Documentation                                                                                                   |                             |                           | Full             | Lite                                |        |
| EDS/GSD Files                                                                                                   | Draguiaita Inatallatia      |                           |                  |                                     |        |
| Firmware                                                                                                    | Prequisite installatio      | JIIS                      | v                |                                     |        |
| Integrators                                                                                                    | Pactware 4 SP1              |                           | $\checkmark$     |                                     |        |
| Partners                                                                                                    | BL DTM's                    |                           | $\checkmark$     | $\checkmark$                        |        |
| Software                                                                                                    | Instructional Video         |                           |                  |                                     |        |
| (800) 544-7769                                                                                                  |                             | Г                         | Full ~ 146M      | 3                                   |        |
| http://turck.us/assets/IC                                                                                       | 0A4_Full.zip                |                           | 4                | 7                                   | ¥      |
| Contraction of the second second second second second second second second second second second second second s |                             |                           |                  |                                     |        |

## Click on "Full~146MB" to download Pactware.

# Follow the "HOW TO Install PACTware.pdf" instructions.

| 🔾 🖓 - 🚺 « SYV      | ▶ IOA4 ▶ 🔹 🍫 Search                         | 10A4_Full.zip          | Q   |
|--------------------|---------------------------------------------|------------------------|-----|
| Organize 🔻 Extract | all files                                   | := 👻 🗍                 | •   |
| 🔶 Favorites        | Name                                        | Туре                   | Com |
| 📃 Desktop          | 퉬 Step 1                                    | File folder            |     |
| 🚺 Downloads        | Je Step 2                                   | File folder            |     |
| 🕮 Recent Place     | HOWTO Install PACTware.pdf                  | Adobe Acrobat Document |     |
| 💔 Dropbox          | -                                           |                        |     |
| 🖼 Libraries 🔻      | •                                           |                        | Þ   |
| HOWTO Ins          | tall PACTware.pdf Compressed size:<br>Size: | 225 KB<br>334 KB       |     |

Pactware and BL\_DTM's are now installed.

## Step 2: Download and install the PB-XEPI2 DTM

Go to "<u>www.turck.de/en</u>". Click on "Download" -> "Software" -> "configuration tool (FDT/DTM)" -> DTM"s for Diagnostic Power Conditioner" -> "Show products"

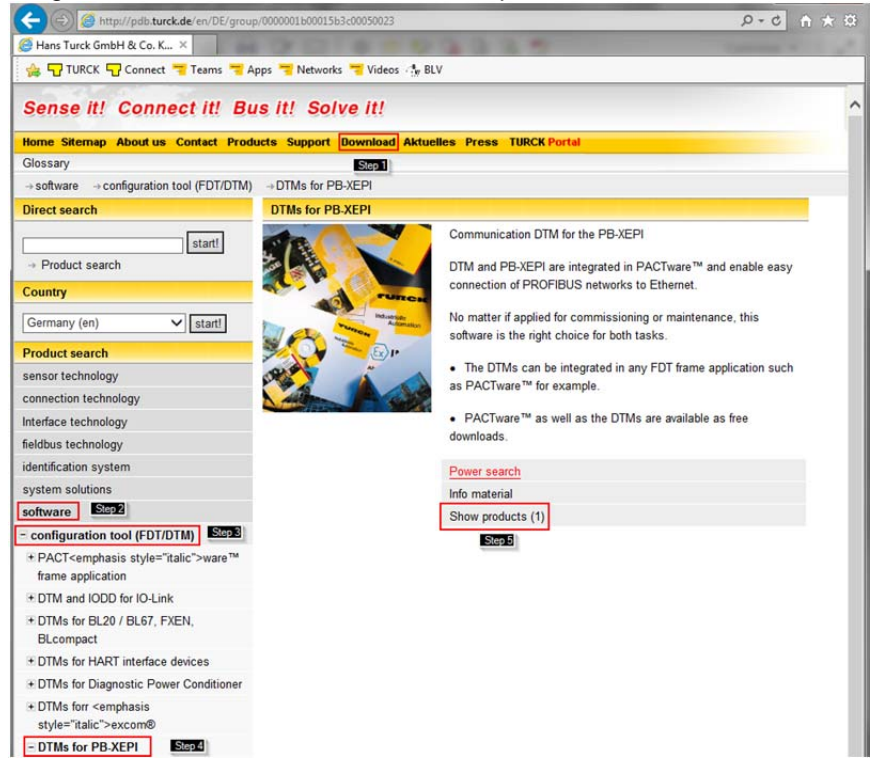

Click on "Software DTM for Ethernet/PROFIBUS Interface Type 0# Ident no: DTM PB-XEPI"

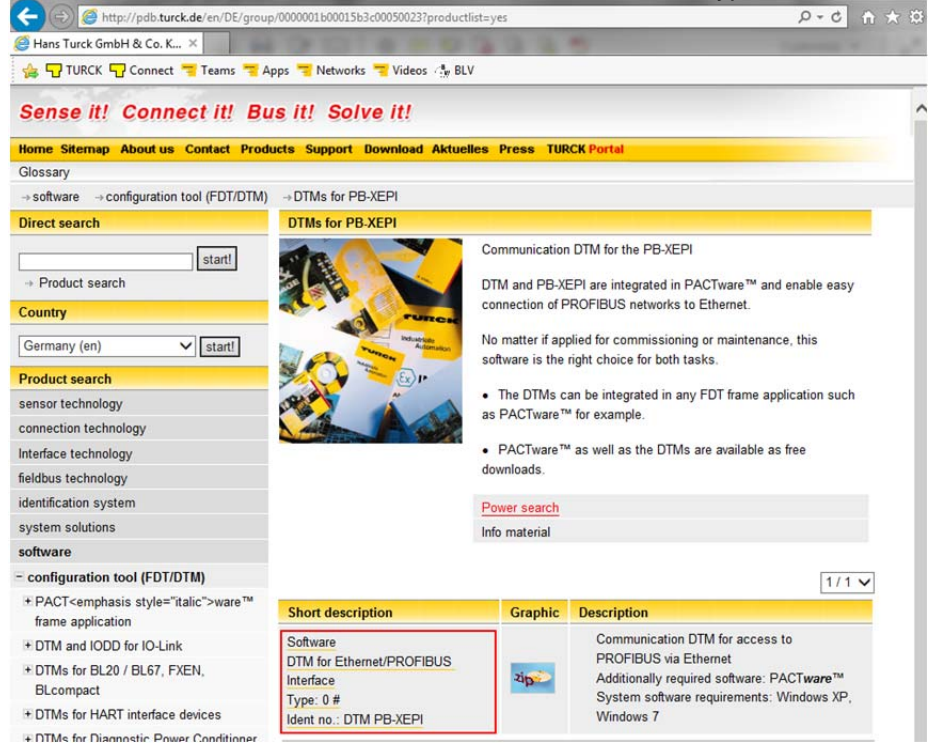

| Click on "Download"                                                            |                                                          |                   |             |           |          |     |
|--------------------------------------------------------------------------------|----------------------------------------------------------|-------------------|-------------|-----------|----------|-----|
| A ttp://pdb.turck.de/en/DE/prod                                                | uct/00000013000212560001003a                             |                   |             |           | 5 - Q    | ☆ ★ |
| 🥖 Hans Turck GmbH & Co. K 🗙                                                    |                                                          |                   |             |           |          |     |
| 👍 🖵 TURCK 🖵 Connect 🤫 Teams 🤫 A                                                | Apps 🔫 Networks 🤫 Videos 🦿                               | w BLV             |             |           |          |     |
| Sense it! Connect it! Bu                                                       | us it! Solve it!                                         |                   |             |           |          |     |
| Home Sitemap About us Contact Prod                                             | lucts Support Download Al                                | duelles Press TUR | CK Portal   |           |          |     |
| Glossary                                                                       |                                                          |                   |             |           |          |     |
| ->fieldbus technology -> product series -                                      | ⇒remote I/O system excom®                                | -> configuration  |             |           |          |     |
| Direct search                                                                  | Product                                                  |                   |             |           |          |     |
| → Product search                                                               |                                                          | 71.0              | -           |           |          |     |
| Country                                                                        |                                                          | -410              | 7.00        |           |          |     |
| Germany (en) V start!                                                          |                                                          |                   |             |           |          |     |
| Product search                                                                 | Software                                                 |                   | Add article | to basket |          |     |
| sensor technology                                                              | DTM for Ethernet/PROFIBUS Interface Information material |                   |             |           |          |     |
| connection technology                                                          | Order number: DTM PB-X                                   | EPI               |             |           |          |     |
| Interface technology                                                           |                                                          |                   |             |           |          |     |
| fieldbus technology                                                            | Communication I     PROFIBUS via E                       | DTM for access to |             |           |          |     |
| - product series                                                               | <ul> <li>Additionally required</li> </ul>                | ired software:    |             |           |          |     |
| ▪ modular IP20 I/O system: BL20                                                | PACT <i>ware</i> ™<br>• System software requirements:    |                   |             |           |          |     |
| + modular IP67 I/O system: BL67                                                |                                                          |                   |             |           |          |     |
| modular IP67 I/O system: <emphasis<br>style="italic"&gt;piconet®</emphasis<br> | Windows XP, Wi                                           | ndows /           |             |           |          |     |
| + Compact I/O modules in IP67                                                  | Info material                                            | Description       |             | File size | Download |     |
| Compact I/O modules in IP20                                                    |                                                          | DTM for Ethernet  | PROFIBILIS  | THE SILO  |          |     |
| ∃ remote I/O system excom®                                                     | configuration software                                   | Interface         | 11011003    | 10030 KB  | Download |     |

| COC V 🛃 « Dow 🕨 DTM_PB-XEPI_Setup |   | ✓ 4 Search DTM_PB-XEF | PI_Setup.zip 👂 |
|-----------------------------------|---|-----------------------|----------------|
| Organize 🔻 Extract all files      |   |                       | :=             |
| ☆ Favorites                       | - | Name                  | Туре           |
| 🧮 Desktop                         | = | CommDTM_setup.exe     | Application    |
| 🝺 Downloads –                     |   |                       |                |
| Recent Places                     |   |                       |                |
| 💝 Dropbox                         |   |                       |                |
| 😝 Libraries                       |   |                       |                |
| Documents                         | - | • •                   | Þ              |

Follow the install instructions

The PB-XEPI2 DTM is now installed

#### Step 3: Download and install the Excom DTM

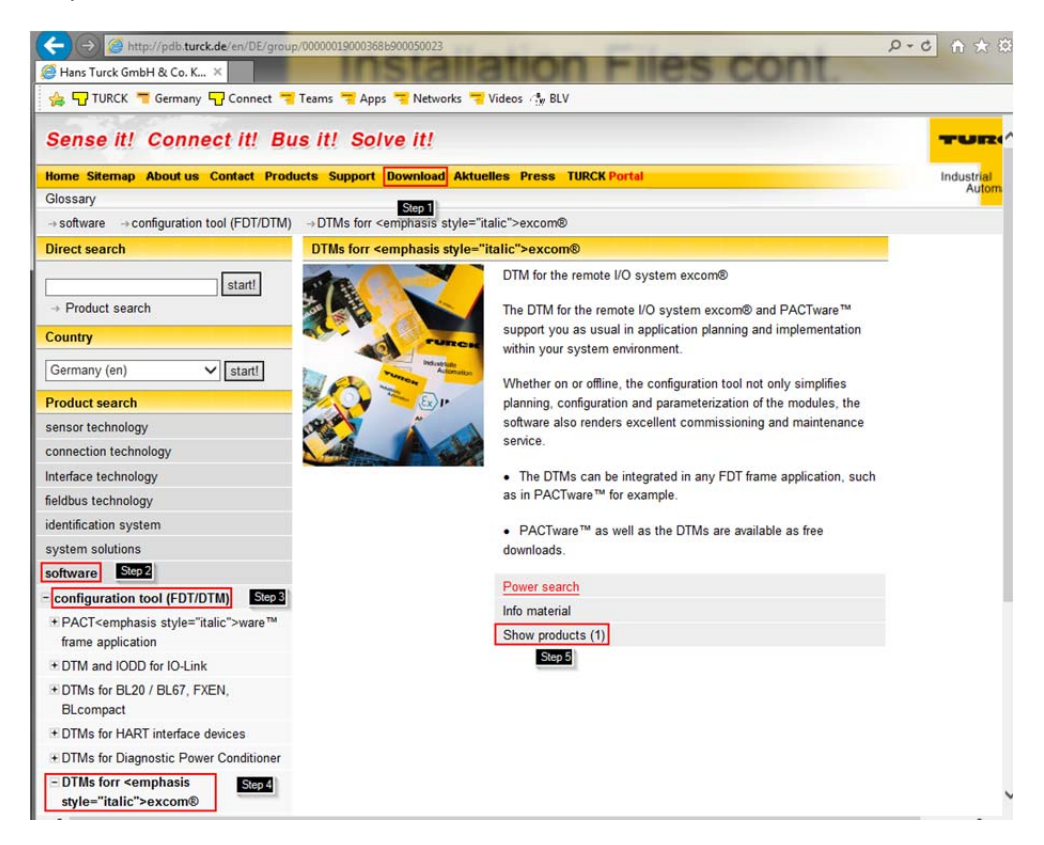

Click on "Software DTM excom remote I/O Type # Ident no: DTM excom"

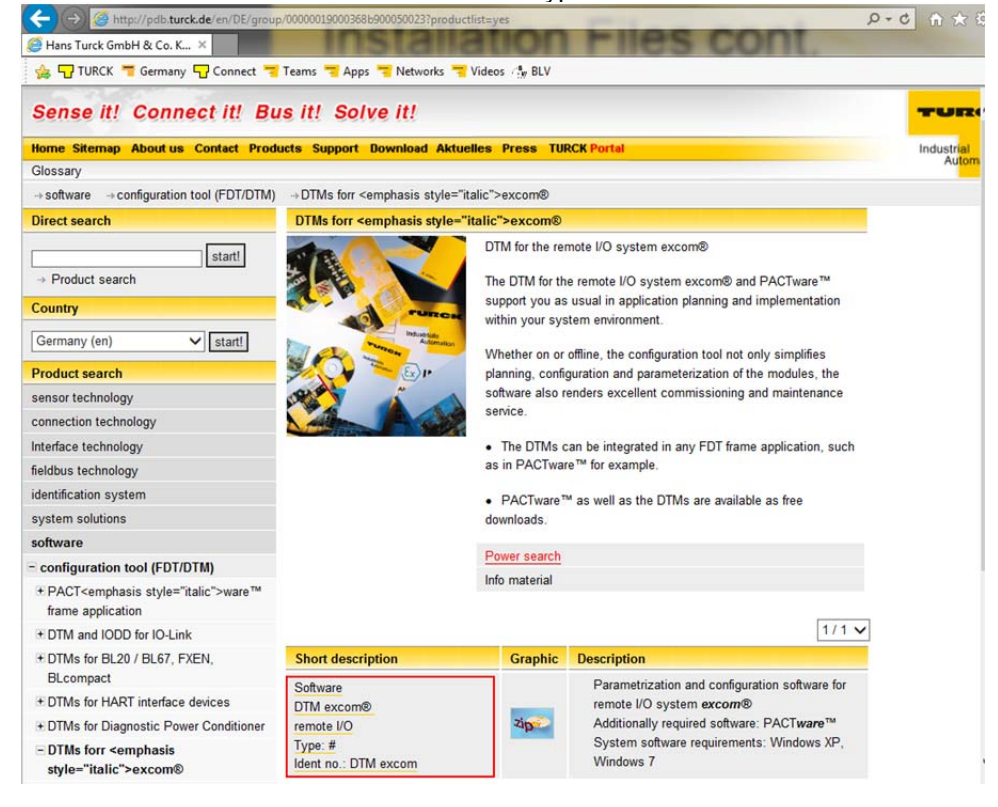

## Click on "Download"

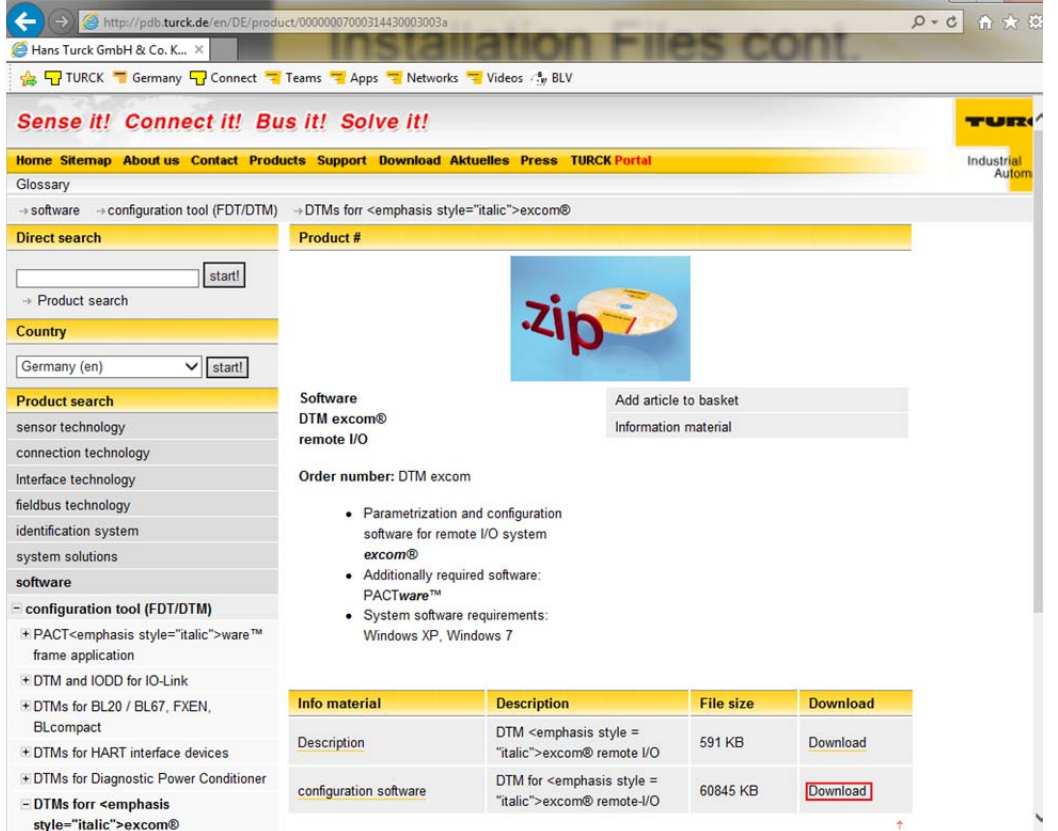

### Follow the install instructions

| OO V Market Ward Commence Commence Comm | ✓ ✓ Search DTM_excom_Setup.zip | P           |
|----------------------------------------------------------------------------------------------------|--------------------------------|-------------|
| Organize 🔻 Extract all files                                                                                                    | 8==                            | • 🔳 🔞       |
| ☆ Favorites                                                                                                    | Name                           | Туре        |
| <ul> <li>Desktop</li> <li>Downloads</li> <li>Recent Places</li> <li>Dropbox</li> </ul>                                                                                                    | excom_DTM_1.10.0012.exe        | Application |
| Libraries<br>Documents<br>1 item                                                                                                    | < <u> </u>                     | 4           |

### The Excom DTM is now installed

17/